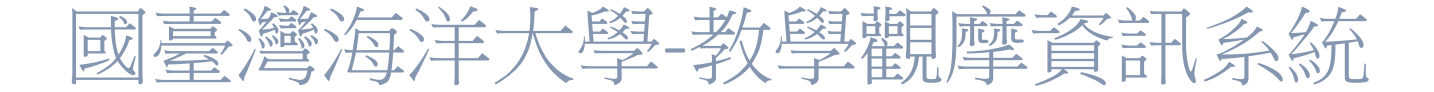

國立臺灣海洋大學 教務處

Version 4

| 日田市   |
|-------|
| 1 2/1 |

| 系統網址與登入說明                                           | 1         |
|-----------------------------------------------------|-----------|
| 環境介紹                                                | 2         |
| 示範教師功能                                              | 3         |
| 示範課程設定                                              | 3         |
| 課前提要紀錄填寫:新增後的課程必須進一步填寫『課前提要紀錄單』                     | 4         |
| 示範課程清單                                              | 5         |
| 觀摩教師清單                                              | 6         |
| 群組寄信:示範教師可選擇觀摩教師群組發 email                           | 6         |
| 自評回饋表:教學觀摩結束後,示範教師可依觀摩教師所填寫之【教學觀摩課中回饋表】內容來填寫【自評回饋表】 | 7         |
| 無法示範:                                               | 8         |
| 觀摩教師功能                                              | 9         |
| 報名觀摩                                                | 9         |
| 無法出席:                                               | 12        |
| 觀摩課中回饋表:                                            | 12        |
| 照片上傳                                                | 13        |
|                                                     | 系統網址與登入說明 |

## 一、系統網址與登入說明:

- 1. 網址: <u>http://academics.ntou.edu.tw/tdis</u>
- 2. 登入:

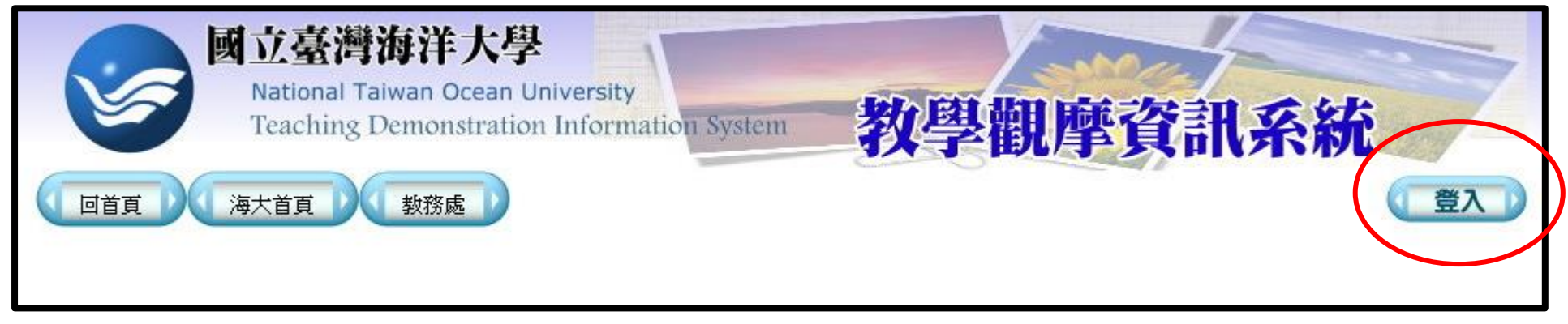

說明:請使用【教學務系統】之帳號密碼。若忘記密碼可至教學務系統:<u>https://ais.ntou.edu.tw</u>使用【忘記密碼】之功能

查詢。

|        | 登入       |
|--------|----------|
| 帳號:    |          |
| (請使用教學 | 務系統帳號密碼) |
| 密碼:    |          |
| 驗證碼:   |          |

- 二、環境介紹
  - 一、登入後可顯示主功能表與登入資訊,使用完畢可選擇登出。

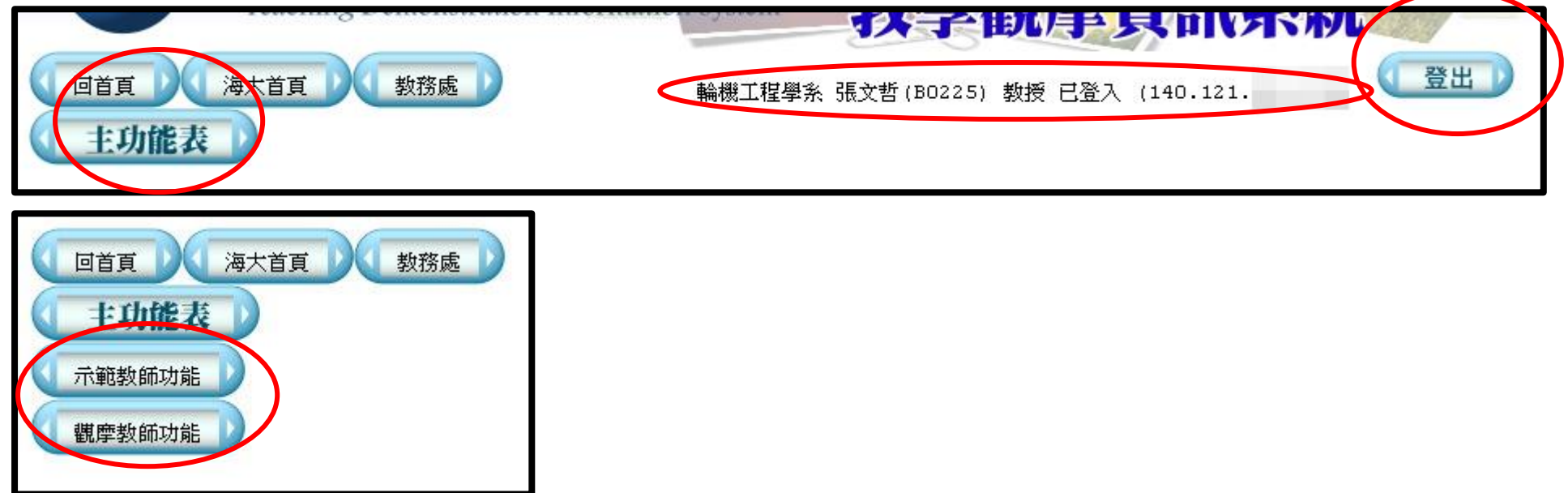

# 說明:系統主要區分為二種身分,一為【示範教師】;另一為【觀摩教師】

- 三、示範教師功能
  - 1. 示範課程設定

| 回首頁 海大首頁 教務處             |
|--------------------------|
| ( 主功能表 )                 |
| 目前位置:示範課程設定 (操作學年期:1062) |
| 「 示範課程設定 」               |
| 開啟本學期開課清單▼↓              |
|                          |

說明:

## (1)、 開啟本學期開課清單:

示範教師可由教學務系統中挑選當學期有開設之課程,由開設之課程來指定成為教學觀摩的示範課程。

| ( ) | 剧啟本學       | 期開課清單▼ 〕    |                      |                 |                  |       |      |      |    |              |       |       |              |
|-----|------------|-------------|----------------------|-----------------|------------------|-------|------|------|----|--------------|-------|-------|--------------|
| 下列為 | 您於106      | 2開設的課清單,共有3 | 門課程。若                | 要加入到            | 至示鍁課程中諸按『増』      | 1     |      |      |    |              |       |       | $\mathbb{X}$ |
|     | 部別         | 開課單位        |                      | 谋號              | 課程名稱             | 開課年班  | 上課時數 | 學分數  | 選別 | 選課人數         |       | 上課時間  | 1            |
| 増   | 大學部        | 通訊與導航工程學系   | B60                  | C02D81          | 訊號與系統            | 2/A   | 3    | 3    | 必修 | 48           | [102] | [103] | [304]        |
| 増   | 碩士班        | 通訊與導航工程學系碩士 | 出班 M67               | 701 <b>V</b> 07 | 整合式導航系統          | 1/A   | 3    | 3    | 選修 | 13           | [409] | [410] | [411]        |
| 増   | 碩士班        | 通訊與導航工程學系碩士 | 比班 №67               | 7012DU          | 高性能衛星導航系統        | 1/A   | 3    | 3    | 選修 | 5            | [402] | [403] | [404]        |
| 下列為 | 。<br>您於106 | 2有參與合開的課程清單 | ,共有 <mark>2</mark> 門 | 課程。想            | 。<br>皆要加入至示範課程中記 | 清按『増』 |      | N 17 |    |              |       |       |              |
|     | 部別         | 問調單位        | 謙號                   |                 | 課程名稱             | 開課年班  | 上課時數 | 學分數  | 選  | 別 開課         | 老師 選  | 課人數   | 上謀時間         |
| 增   | 大學部        | 通訊與導航工程學系   | B6C01NN              | IY 服務           | 學習_愛校服務(II)      | 1/A   | 1    | 0    | 服務 | 學習 鍾耀        | 梁     | 57    | [105]        |
| 増   | 大學部        | 通訊與導航工程學系   | B6C0311              | 2 專題            | 研究               | 3/A   | 1    | 1    | 必  | <b>彦 鄭</b> 携 | 發     | 51    | [600]        |
|     |            |             |                      |                 | 1                |       |      |      | 大: | 1            | 1     |       |              |

(2)、 新增至示範課程清單:

系統會列出當學期開設或與其他老師合授之課程,若要新增為示範課程則按下【增】即可完成新增。

第3頁/共14頁

2. 課前提要紀錄填寫:新增後的課程必須進一步填寫『課前提要紀錄單』

| 截摩課前提要紀錄                                                     |                                                                                              | X                                                          | \$                                                                                                    |
|--------------------------------------------------------------|----------------------------------------------------------------------------------------------|------------------------------------------------------------|----------------------------------------------------------------------------------------------------|
| 示範教師: 張文哲 BO225                                              | 教學科目: 【B6A02P53】【電機機械 (2/A)】<br>選別:必修                                                        | 觀摩日期: 2018/9/26 Ⅲ<br>觀摩地點: * TEC206技術大樓206数室(輪機工程)         | 指定觀摩日期                                                                                                    |
| 選謀人數: 69<br>可觀摩人數: * 12                                      | 課堂進行方式: (例如投影片、板書、分組討論) *                                                                    |                                                            | 設定觀摩地點                                                                                                    |
| 授課主題(章節名稱): *                                                | 1                                                                                            | 觀摩時段:<br>● 第2節 ● 第3節 ● 第4節<br>10 ▼ 時 20 ▼ 分至 11 ─ 時 10 ▼ 分 | 系統預設會以教學務系統指定開<br>課教室,示範教師可修改                                                                                                    |
| 請問您預期這堂課能達成怎麼樣的                                              | 內學生學習成果? *<br>基慶樣的角色? *                                                                      |                                                            | 設定觀摩時段<br>系統預設會以教學務系統指定開<br>課時間,示範教師可修改                                                                                                    |
| <ul> <li>觀謀重點:(請列出希望受邀參與</li> <li>請問在教學方面您希望分享哪部/</li> </ul> | 4之觀摩教師聚焦的重點) *                                                                               |                                                            | <ol> <li>系統可設定是否開放其他觀<br/>摩教師查詢,若尚在準備<br/>中,可先設定為【不開放查<br/>詢】,則系統會以暫時隱藏該<br/>筆觀摩課程之資訊,一直到<br/>設定為開放中。</li> <li>狀態為【不開放查詢】之課<br/>程則觀摩教師亦無法報名。</li> </ol> |
| 課程開放狀態                                                       | <ul> <li>● 開放中</li> <li>● 不開放查詢</li> <li>若您還沒準備好開放供觀</li> <li>(諸 仔 )</li> <li>取 消</li> </ul> | 學教師查詢與報名,請勾選『不開放查詢』)<br>列印                                 | 列印功能可列印出【課前提要紀<br>錄單】交至教學中心。                                                                                                    |

3. 示範課程清單

| 下列為您於1062開放示範教學的課程,共有2門課程。                                                                                   |                                                                             |                                                                               |                         |                                                                                   |                |  |  |
|----------------------------------------------------------------------------------------------------|-----------------------------------------------------------------------------|-------------------------------------------------------------------------------|-------------------------|-----------------------------------------------------------------------------------|----------------|--|--|
|                                                                                                    | 謀程名稱/狀態                                                                     | 時間地動                                                                          | 授謀主題(章節名稱)/進<br>行方式     | 人數                                                                                | 刪除             |  |  |
| 詳編                                                                                                    | 課程名稱: 電機機械<br>課號/年級/班別: B6A02P53/2/A<br>課程性質: 必修<br>觀摩日期已逾期 /自評回饋表已確<br>認送出 | 日期:2018/09/26(星期三)<br>観摩時段:第3節10:20~11:10<br>上謀地點:TEC206技術大樓206教室(輪<br>機工程學系) | <b>電機機械原理</b><br>投影片    | <ul> <li>學生人數: 69</li> <li>可觀摩人數:</li> <li>10</li> <li>已報名教師人<br/>數: 1</li> </ul> |                |  |  |
| 詳       課程名稱:物聯網技術應用         課號/年級/班別: M6603356/1/A         課程性質: 選修         課程未設定、不開放查詢 /自評回饋         表尚未填寫 |                                                                             |                                                                               |                         | 學生人數: 7<br>可觀摩人數: 1<br>已報名教師人<br>數: 0                                             |                |  |  |
| <ol> <li><b>詳</b>:用以檢視報名觀摩之觀<br/>摩教師清單</li> <li>编:可再次進入到編輯【觀<br/>摩課前提要紀錄】的畫面。</li> </ol>                     |                                                                             | 系統顯示目前示範課程的狀態,<br>若課前提要紀錄尚未填寫完整,<br>則系統預設該課程不開放查詢。                            | 已有觀摩教<br>除,若無人<br>點選【刪除 | 師報名之課程無<br>報名之課程可勾<br>】鈕即可刪除課                                                     | 法刪<br>選後<br>程。 |  |  |

4. 觀摩教師清單

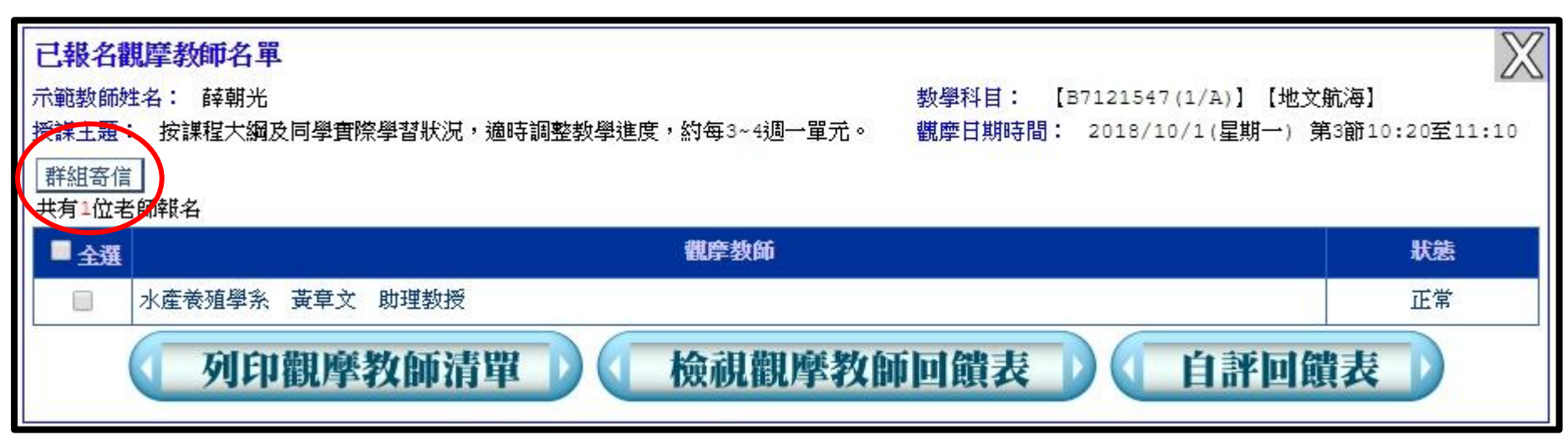

說明:於示範課程清單中點選【詳】,系統可列出有報名觀摩之教師清單。

5. 群組寄信:示範教師可選擇觀摩教師群組發 email

| 請輸入信件內容 (純文字 | <u>د</u> ) : 🚺 | 確定寄報 |   |
|--------------|----------------|------|---|
|              |                |      |   |
|              |                |      |   |
|              |                |      |   |
|              |                |      |   |
|              |                |      | 1 |

6. 自評回饋表:教學觀摩結束後,示範教師可依觀摩教師所填寫之【教學觀摩課中回饋表】內容來填寫【自評回饋表】

| 自評回饋表                                                                                                |
|----------------------------------------------------------------------------------------------------|
| 示範教師姓名:     卓大靖     教學科目:     【B6C02D81(2/A)】【訊號與系統】       授課主題:     長波與短波     教學觀摩日期:     2018/6/21 |
| <ul> <li>一、『教學內容』省思</li> <li>1.授謀脈絡有條有理、深入浅出、清楚易懂: ◎ 非常同意 ◎ 同意 ◎ 尚可 ◎ 不同意 ◎ 非常不同意 ●</li> </ul>       |
| 2.謀程清楚解說,能夠兼顧理論與實務習: 🔘 非常同意 🔍 同意 🔍 尚可 🔍 不同意 🔍 非常不同意 💿                                                |
| 3.鼓勵學生善用學術資源,刺激自主學習: 🔍 非常同意 🔍 同意 🔍 尚可 🔍 不同意 🔍 非常不同意 💿                                                |
| <ul> <li>二、『教學方法』省思:</li> <li>1.教法能部析重點、前後連貫: ◎ 非常同意 ◎ 同意 ◎ 尚可 ◎ 不同意 ◎ 非常不同意 ●</li> </ul>            |
| 2.教學策略可引起學生學習動機: 🔍 非常同意 🔍 同意 🔍 尚可 🔍 不同意 🔍 非常不同意 💿                                                    |
| 3.適時觀察學生反應適時調整上課步調: 🔍 非常同意 🔍 同意, 🔍 尚可 🔍 不同意 🔍 非常不同意, 💿                                               |
| 4.安排適當學習環境: 🔍 非常同意 🔍 同意 🔍 尚可 🔍 不同意 🔍 非常不同意 💿                                                         |
| 自評:(請依據您收到的回饋內容填寫您的心得)                                                                               |
| 何一一一一一一一一一一一一一一一一一一一一一一一一一一一一一一一一一一一一                                                                |

系統提供【暫存】功能,示範教師在填寫自評表可先行暫存,暫存過程中可重覆修 編內容,一直到【確定送出】後資料即無法再修改。系統會寄出確認信件至教師信 箱。

列印功能會依據填寫情形輸出填寫內容,最後再請老師交回教學中心。

### 第7頁/共14頁

7. 無法示範:

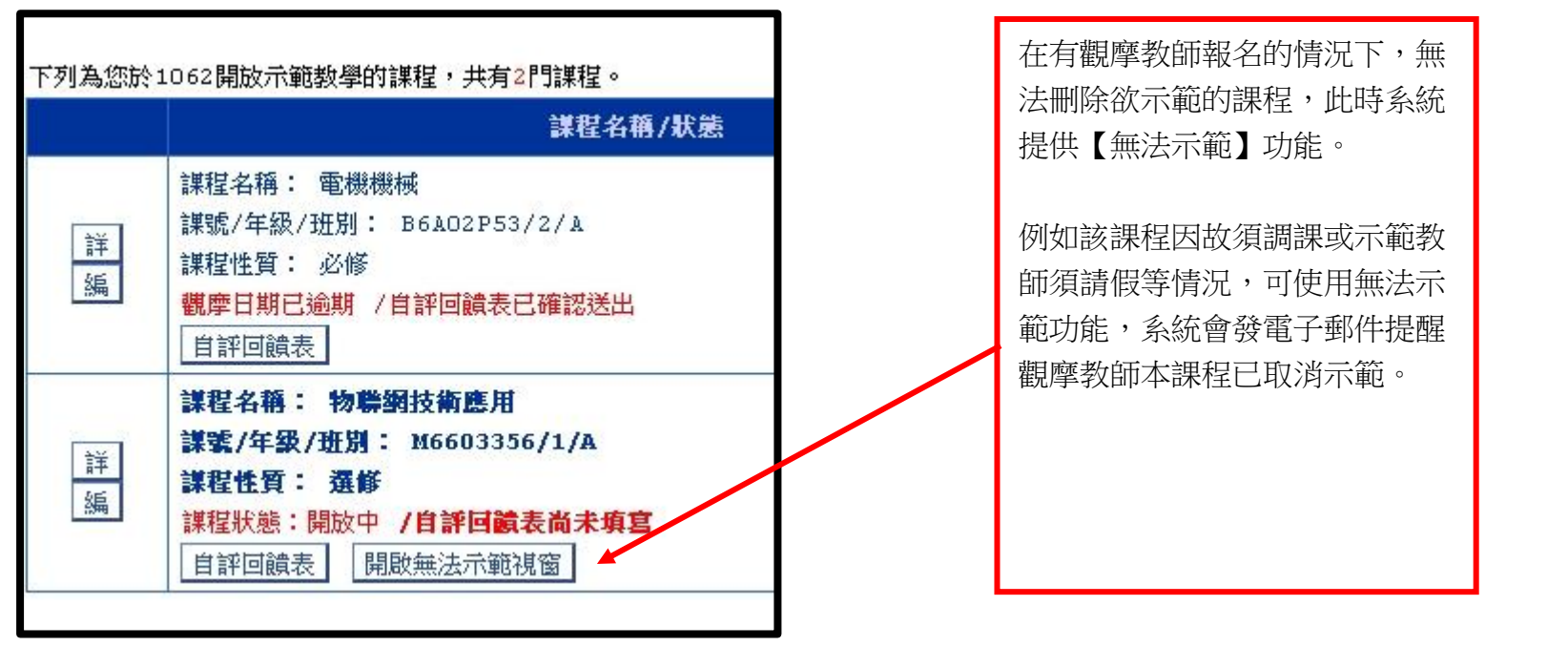

| 無法示範原因設定                    |                                                                         |                                  | $\mathbb{X}$ |
|-----------------------------|-------------------------------------------------------------------------|----------------------------------|--------------|
| 示範教師姓名: 張文哲<br>授課主題: 撰寫網頁互動 | 教學科目: 【M6603356(1/A)】【物聯網技術應用】<br>教學觀摩日期: 2018/9/27(星期四) 第7節14:10至15:00 | 若須使用【無法示範】功<br>能,請填寫無法示範的原<br>田。 |              |
| 請填寫無法示範原因:                  | ▲<br>確定送出<br>↓<br>取消<br>↓                                               |                                  |              |

#### 教務處 姚良穎

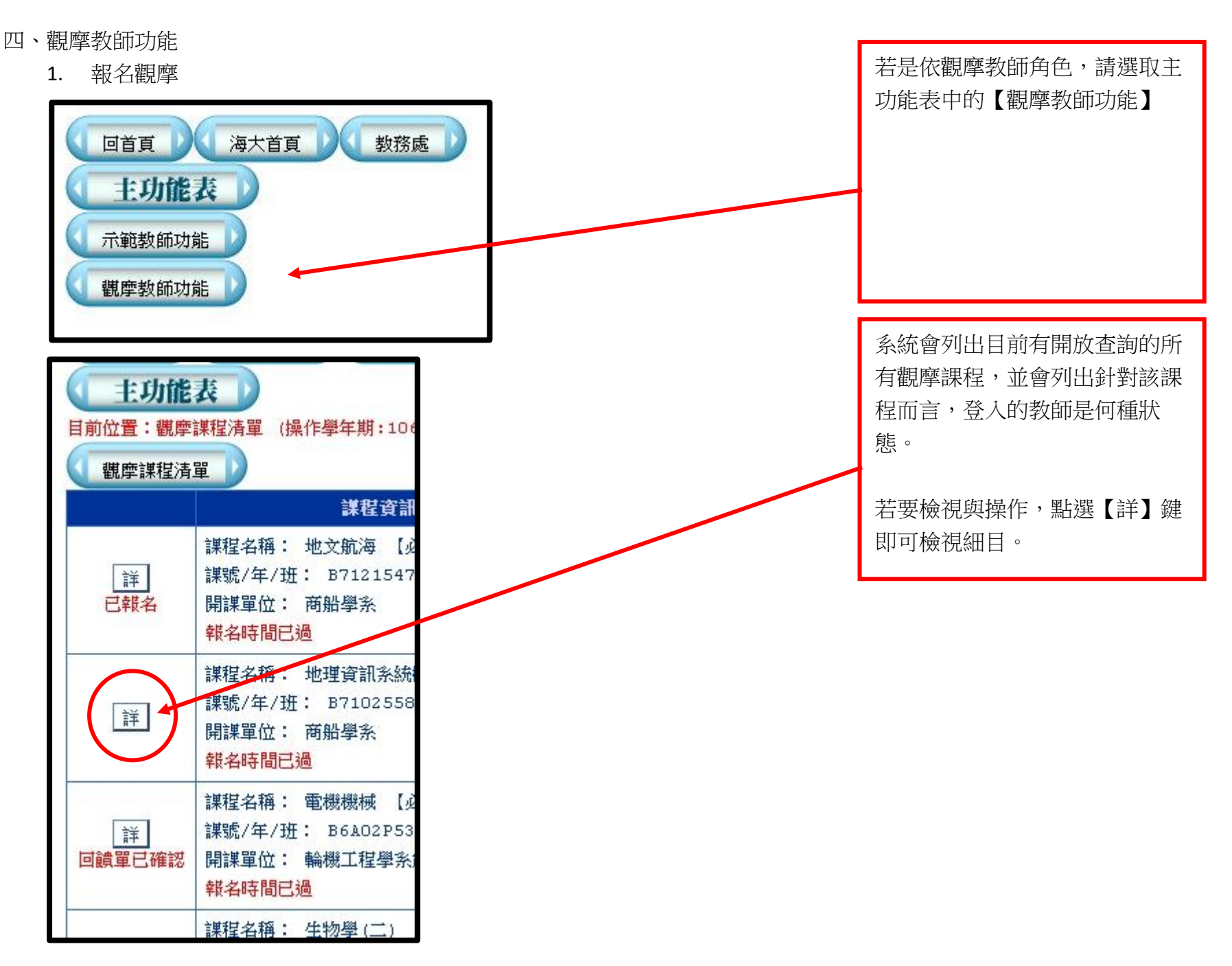

| 觀摩課前提要紀錄                                                  |                                               | $\times$                               |  |  |  |  |
|-----------------------------------------------------------|-----------------------------------------------|----------------------------------------|--|--|--|--|
| 示範教師: 卓大靖 F0013                                           | 教學科目: 【B6C02D81】【訊號與系統(2/A)】<br>選別:必修         | 日期: 2018/6/21<br>上課地點: TEC822技術大樓822教室 |  |  |  |  |
| 選課人數: 48     課堂進行方式:       可觀摩人數: 5        已報名人數: 0     0 |                                               |                                        |  |  |  |  |
| 授課主題(章節名稱):<br>長波與短波                                      |                                               |                                        |  |  |  |  |
| 請問您預期這堂課拿達成怎麼樣的<br>能夠了解到波長的形狀會影響的                         | 請問您預期這堂課拿達成怎麼樣的學生學習成果?<br>能夠了解到波長的形狀會影響的是訊號品質 |                                        |  |  |  |  |
| 請問您在課堂中對學生而言扮演書一一起研究的好夥伴                                  | 請問您在課堂中對學生而言扮演甚麼樣的角色?<br>一起研究的好夥伴             |                                        |  |  |  |  |
| 觀課重點: (請列出希望受邀參與之觀摩教師聚焦的重點)<br>教師與學生互動是否合宜                |                                               |                                        |  |  |  |  |
| 請問在教學方面您希望分享哪部分?<br>如何在教學中與學生能保持亦師亦友的關係                   |                                               |                                        |  |  |  |  |
| 確定報名 列印提要紀錄單                                              |                                               |                                        |  |  |  |  |

檢視課程相關的內容與觀摩課前提要紀錄,即可點選【確定報名】鈕進行報名。或可以先行列印【課前提要紀錄單】。

| 目前位置:觀摩課程清單 (操作學年期:1062)                                                                                                    |                      |  |  |  |  |  |
|----------------------------------------------------------------------------------------------------|----------------------|--|--|--|--|--|
| (「觀摩課程清單」)                                                                                                    |                      |  |  |  |  |  |
| <b>截摩課前提要紀錄</b>                                                                                                    |                      |  |  |  |  |  |
| 示範教師: 張文哲 B0225       教學科目: 【M6603356】【物聯網技術應用(1/A)】       觀摩日期: 2018/9/27(星期四)                                                                                                    |                      |  |  |  |  |  |
| 選課人數: 7<br>可觀摩人數: 1<br>已報名人數: 1                                                                                                    | 課堂進行方式:<br>課堂講課 上機實作 |  |  |  |  |  |
| 授課主題(章節名稱):<br>1 IoT 概念、定義與實作 2 Raspberry Pi 安裝操作 3 GPIO和Sensor使用I 4 GPIO和Sensor使用 II 5 DB入門和介紹 6 PHP入門與<br>function介紹 7 PHP入門和DB 8 網頁基本元件介紹 I 9 網頁基本元件介紹 II 10 JSON和AJAX互動介紹 I 11 JSON和AJAX互動介紹 II 12<br>App撰寫介紹 13 Delphi環境介紹, Android程式開發介紹 I 14 Delphi 環境介紹, 撰寫網頁互動 15 綜合專案練習<br>請問您預期這堂課能達成怎麼樣的學生學習成果? |                      |  |  |  |  |  |
|                                                                                                    |                      |  |  |  |  |  |
| 觀課重點: (請列出希望受邀參與之觀摩教師聚焦的重點) 物聯網的技術                                                                                                    |                      |  |  |  |  |  |
| 請問在教學方面您希望分享哪部分?<br>物聯網的技術                                                                                                    |                      |  |  |  |  |  |
| ↓ 取消報名 ↓ ↓ 填寫回饋表 ↓ ↓ 無法出席 ↓                                                                                                    |                      |  |  |  |  |  |
| <b>列印提要紀錄單</b>                                                                                                    |                      |  |  |  |  |  |

報名完成後,可選擇是否【取消報名】或【無法出席】,另於觀摩後可進行【課中觀摩回饋表】

2. 無法出席:

系統提供觀摩教師類似請假之功能,例如觀摩前一日才臨時有行程而無法出席時,依時間點而言若【取消報名】可能對示範教師也會造成 困擾,此時可利用【無法出席】功能,並填寫無法出席原因。

| 無法出席觀摩登記     |      |             |          | $\times$ |
|--------------|------|-------------|----------|----------|
| 請填寫無法出席觀摩原因: |      |             |          |          |
| (            | 確定送出 | <b>取消登記</b> | (復原為可出席) |          |
|              |      |             |          |          |

若於填寫後發現又可以出席,可使用【復原為可出席】,系統會恢復為您可以出席的正常狀態。

3. 觀摩課中回饋表:

| 課中觀摩回饋表                                                    | $\geq$ |
|------------------------------------------------------------|--------|
| 1.您認為示範教師之『教學內容』如何?                                        |        |
| 1-1 .授謀脈絡有條有理、深入浅出、清楚易懂 🛛 非常同意 🔍 同意 🔍 尚可 🔍 不同意 🔍 非常不同意 🖲   |        |
| 1-2 . 課程清楚解說,能夠兼顧理論與實務習 🛛 ◎ 非常同意 🔍 同意 🔍 尚可 🔍 不同意 🔍 非常不同意 💿 |        |
| 1-3.鼓勵學生善用學術資源,刺激自主學習 💿 非常同意 💿 同意 💿 尚可 💿 不同意 💿 非常不同意 💿     |        |
| 2.您認為示範教師之『教學方法』如何?                                        |        |
| 2-1.教法能部析重點、前後連貫 🔍 非常同意 🔍 同意 🔍 尚可 🔍 不同意 🔍 非常不同意 💌          |        |
| 2-2.教學策略可引起學生學習動機 💿 非常同意 🔍 同意 🔍 尚可 🔍 不同意 🔍 非常不同意 🔍         |        |
| 2-3.適時觀察學生反應適時調整上課步調 💿 非常同意 🔍 同意 🔍 尚可 🔍 不同意 🔍 非常不同意 💌      |        |
| 2-4.安排適當學習環境 🔍 非常同意 🔍 同意 🔍 尚可 🔍 不同意 🔍 非常不同意 💌              |        |
| 3.本次課程符合示範教師提出的哪些觀課重點?                                     |        |
|                                                            |        |
| 4.其他回饋與建議                                                  | //     |
|                                                            |        |
| 照月上傳(您可以上曾2張謀堂上的紀錄的照月)                                     |        |
| 忽可以上傳觀摩實況記錄照片 (2張為限) (每張檔案請勿超過 4mb) (開啟上傳畫面)               |        |

系統提供填寫回饋表有【暫存】與【確定送出】功能,填寫完成可列印回饋表,列印出的回饋表再請觀摩教師繳至教學中心。

教務處 姚良穎

4. 照片上傳

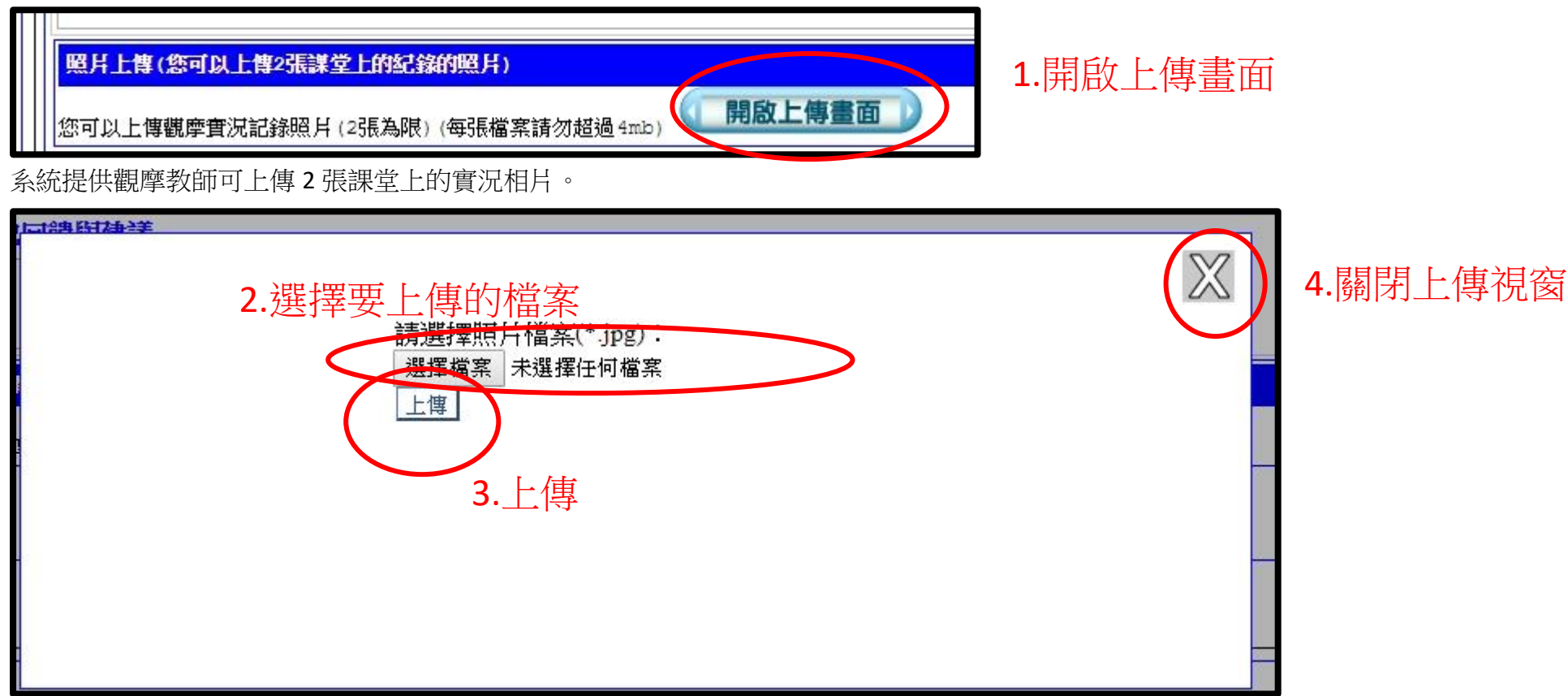

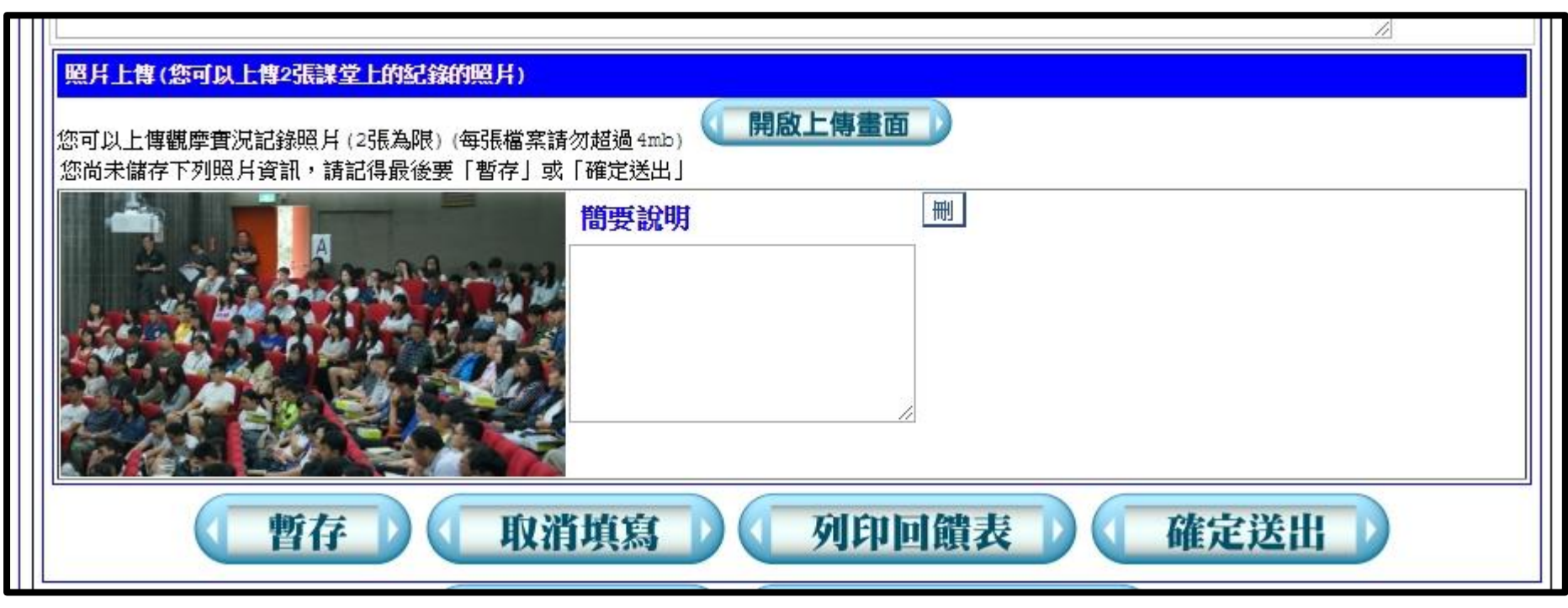

上傳後輸入簡要說明文字,完成後請記得要「暫存」或「確定送出」。